## <u>คู่มือการติดตั้งและการเชื่อมต่อ FortiClient VPNWEB</u>

- 1. เข้า URL <u>http://noc.citcoms.up.ac.th</u> หัวข้อ Download ผ่าน Web browser OGoogle Chrome
- 2. ทำการ Download FortiClient
- 3. ทำการติดตั้ง (Install) FortiClientVPNOnlineInstaller ที่ Download มาจาก Websiteในขั้นตอนก่อนหน้านี้

| 🔀 FortiClient VPN Setup                                                             |                                     | _           |       | $\times$ |  |  |  |  |
|-------------------------------------------------------------------------------------|-------------------------------------|-------------|-------|----------|--|--|--|--|
| Welcome to the FortiClient VPN Setup Wizard                                         |                                     |             |       |          |  |  |  |  |
| The Setup Wizard will install FortiClient<br>continue or Cancel to exit the Setup W | VPN on your computer. Cl<br>lizard. | ick Next to |       |          |  |  |  |  |
|                                                                                     |                                     |             |       |          |  |  |  |  |
|                                                                                     |                                     |             |       |          |  |  |  |  |
|                                                                                     |                                     | /           | /     |          |  |  |  |  |
|                                                                                     |                                     |             |       |          |  |  |  |  |
| $\checkmark$ Yes, I have read and accept the                                        | License Agreement                   | Next        | Cance | ł        |  |  |  |  |

| 记 FortiClient VPN Setup                                           |                  | _                  |      | $\times$ |
|-------------------------------------------------------------------|------------------|--------------------|------|----------|
| Destination Folder<br>Click Next to install to the default folder | r or dick Change | to choose another. | -    |          |
| Install FortiClient VPN to:                                       |                  |                    |      |          |
| C:\Program Files\Fortinet\FortiClient\<br>Change                  |                  |                    |      |          |
|                                                                   | Back             | Next               | Cano | el       |

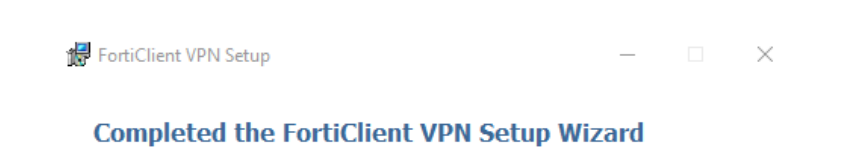

Click the Finish button to exit the Setup Wizard.

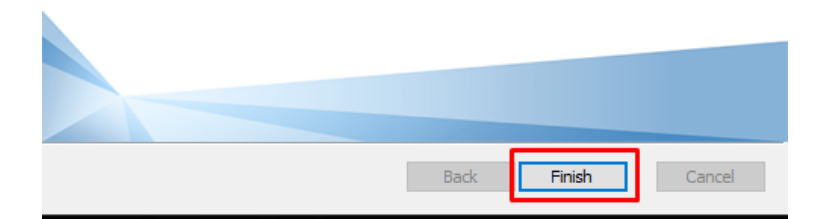

| 🖟 FortiC | lient Setup                                                                                                    | $\times$ |  |  |
|----------|----------------------------------------------------------------------------------------------------|----------|--|--|
| 1        | You must restart your system for the configuration<br>changes made to FortiClient to take effect. Click Yes to<br>restart now or No if you plan to manually restart later. |          |  |  |
|          | Yes No                                                                                                    |          |  |  |

4. หลังจาก Install FortiClient เสร็จเรียบร้อย ให้เปิดโปรแกรม FortiClient

FortiClient VPN จากหน้า Desktop

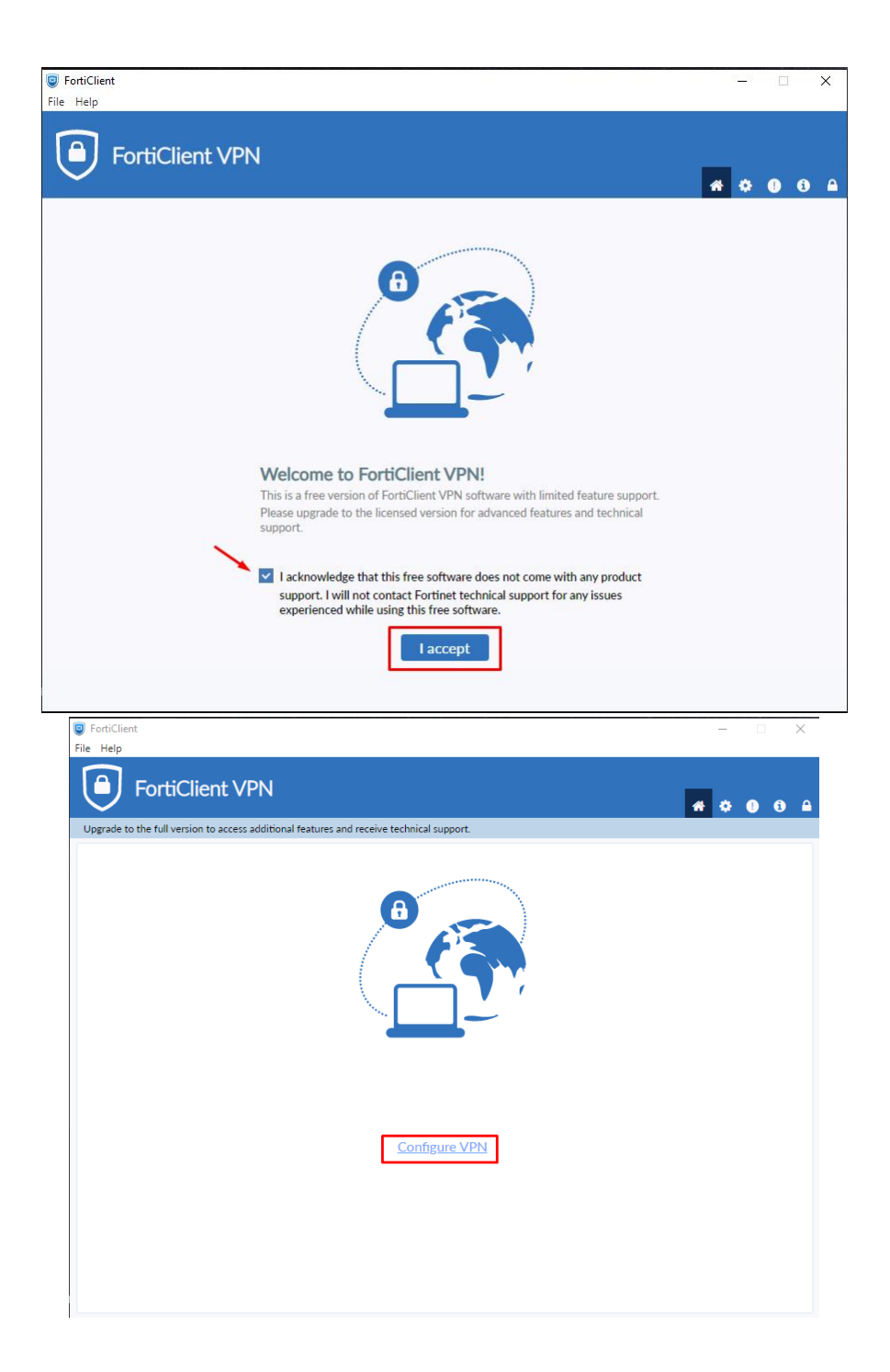

## 5. Remote Gateway : vpnweb.up.ac.th

| Ipgrade to the full v | Client VPN<br>ersion to access additional feature | s and receive technical support.           | # \$ 0 0 |
|-----------------------|---------------------------------------------------|--------------------------------------------|----------|
|                       | New VPN Con                                       | nection                                    |          |
|                       | VPN                                               | SSL-VPN IPsec VPN XML                      |          |
|                       | Connection Name                                   | VPNWEB                                     |          |
|                       | Description                                       |                                            |          |
|                       | Remote Gateway                                    | vpnweb.up.ac.th                            |          |
|                       |                                                   | +Add Remote Gateway                        |          |
|                       |                                                   | Enable Single Sign On (SSO) for VPN Tunnel |          |
|                       | Client Certificate                                | None ~                                     |          |
|                       | Authentication                                    | O Prompt on login O Save login             |          |
|                       |                                                   | Enable Dual-stack IPv4/IPv6 address        |          |
|                       |                                                   |                                            |          |
|                       |                                                   | Cancel Save                                |          |
|                       |                                                   |                                            |          |
|                       |                                                   |                                            |          |

6. ทำการกรอก Username และ Password แล้วกดปุ่ม Connect

## \*\*\* รูปแบบการใส่ข้อมูล username จะไม่มีการใส่ up∖ นำหน้า username

| FortiClient File Help                                             |                         | -          |                                         | × |
|-------------------------------------------------------------------|-------------------------|------------|-----------------------------------------|---|
| FortiClient VPN                                                   |                         | <b>#</b> 0 | ••••••••••••••••••••••••••••••••••••••• |   |
| Upgrade to the full version to access additional features and rec | eive technical support. |            |                                         |   |
| VPN Name                                                          |                         |            |                                         |   |
| Username                                                          | myusername              |            |                                         |   |
| Password                                                          |                         |            |                                         |   |
|                                                                   | Connect                 |            |                                         |   |

7. ถ้า Connect VPN สำเร็จ จะปรากฏเหมือนดังภาพข้างล่าง

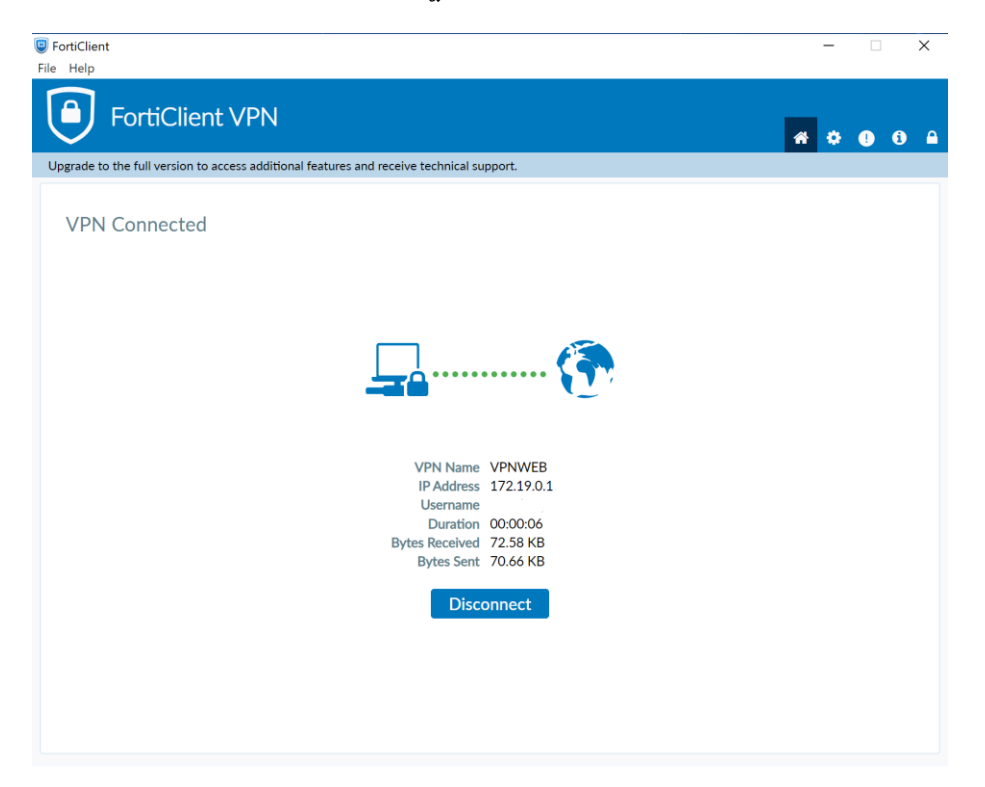

หลังจาก connect vpn แล้วเปิดใช้ web browser เข้า web site ที่ต้องการได้ครับ

| ← → ♂ ≙ https://www.webofscience.com/wos/woscc// | pasic-search                                           |                                                    |                                               |                                                                               | Eng                    | lish ~ | 🕼 🦷      | 0 |
|--------------------------------------------------|--------------------------------------------------------|----------------------------------------------------|-----------------------------------------------|-------------------------------------------------------------------------------|------------------------|--------|----------|---|
| Web of Scienc                                    | <b>e</b> <sup>™</sup> Search                           | Marked List                                        | History                                       | Alerts                                                                        | Sig                    | n In 🗸 | Register |   |
|                                                  |                                                        | Di                                                 | SCOVEr<br>from the w                          | • multidisciplinary content<br>vorld's most trusted global citation database. |                        |        |          |   |
|                                                  | Search in: Web                                         | of Science Core Co                                 | Illection Y Ed                                | ditions: All ~                                                                |                        |        |          |   |
|                                                  | All Fields                                             | _                                                  | ► Examp                                       | ple: liver disease india singh                                                |                        |        |          |   |
|                                                  | + Add row                                              | + Add date range                                   | Advanced                                      | d Search                                                                      | X Clear Search         |        |          |   |
|                                                  |                                                        |                                                    |                                               |                                                                               |                        |        |          |   |
|                                                  | Welcom                                                 | e University of Phaya                              | o (ThailLIS Proje                             | iect) Support by UniNet, Commission on Higher Education                       | Clarivate <sup>®</sup> |        |          |   |
| Clarivate<br>Accelerating innovation             | © 2021 Clarivate<br>Training Portal<br>Product Support | Data Correction<br>Privacy Statement<br>Newsletter | Copyright No<br>Cookie Policy<br>Terms of Use | otice Fallow Us                                                               |                        |        |          |   |